## **Downloading VMware Horizon for MAC**

This document will walk you through steps to install your VMware Horizon client on **MAC** devices. If you have already installed VMWare Horizon, move to **step 7**.

- 1. Open your browser and enter in the address bar: https://pikeview.pike.k12.in.us/
- 2. Find and select "Install VMware Horizon Client".

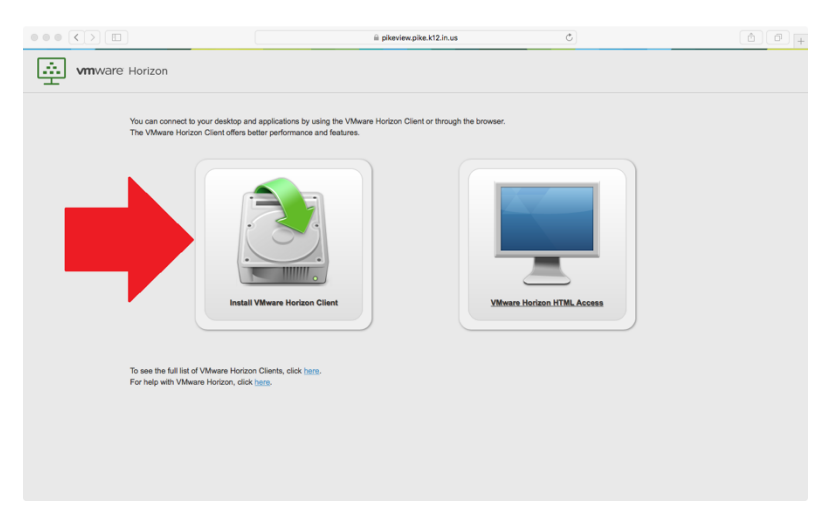

**3.** Locate and find "VMware Horizon Client for MAC", then locate the "Go to Downloads" link in the same row.

| $\bullet \bullet \bullet \checkmark \blacksquare$ |       | l my.vmware.com                                                                                                    |                 | Ċ        |                |                            | ð Ø |  |
|---------------------------------------------------|-------|----------------------------------------------------------------------------------------------------|-----------------|----------|----------------|----------------------------|-----|--|
| <b>vm</b> ware <sup>*</sup>                       | 4.0   | <ul> <li>to your VMware Horizon virtual desktop from your device of choice givin<br/>process from any location</li> </ul> | g you on-the-go |          | Documentation  | Johilo Client Drivery      |     |  |
|                                                   |       | access nom any location.                                                                                                  |                 |          | Horizon View C | iommunity                  |     |  |
|                                                   |       | Read More                                                                                                    |                 |          | How to get the | Horizon (with View) Client |     |  |
| CLOUD SERVICES                                    |       |                                                                                                    |                 |          | for Linux      |                            |     |  |
| PRODUCTS                                          | Produ | ct Downloads Drivers & Tools Open Source Custom ISOs                                                                      |                 |          |                |                            |     |  |
| SUPPORT                                           |       | Product                                                                                                    |                 | Release  | Date           |                            |     |  |
| E                                                 | ~     | VMware Horizon Client for Windows                                                                                         |                 |          |                |                            |     |  |
| DOWNLOADS                                         |       | VMware Horizon Client for Windows                                                                                         |                 | 2016-12- | 08             | Go to Downloads            |     |  |
| PROFESSIONAL                                      | ~     | VMware Horizon Client for Windows 10 UWP                                                                                  |                 |          |                |                            |     |  |
| SERVICES                                          |       | VMware Horizon Client for Windows 10 UWP                                                                                  |                 | 2016-12- | 08             | Go to Downloads            |     |  |
| PARTNER                                           |       | VMware Horizon Client for Windows 10 UWP for x86-based devices                                                            |                 | 2016-12- | 08             | Go to Downloads            |     |  |
| PROGRAMS                                          | <     | VMware Horizon Client for Mac                                                                                             |                 |          |                |                            |     |  |
| SOLUTIONS                                         |       | VMware Horizon Client for Mac                                                                                             |                 | 2016-12- | 08             | Go to Downloads            | >   |  |
|                                                   | ~     | VMware Horizon Client for Linux                                                                                           |                 |          |                |                            |     |  |
| COMPANY                                           |       | VMware Horizon Client for 64-bit Linux                                                                                    |                 | 2016-12- | 08             | Go to Downloads            |     |  |
|                                                   |       | VMware Horizon Client for 32-bit Linux                                                                                    |                 | 2016-12- | 08             | Go to Downloads            |     |  |
|                                                   | ~     | VMware Horizon Client for iOS                                                                                             |                 |          |                |                            |     |  |
|                                                   |       | VMware Horizon Client for iOS                                                                                             |                 | 2016-12- | 08             | Go to Downloads            |     |  |
|                                                   | ~     | VMware Horizon Client for Android                                                                                         |                 |          |                |                            |     |  |
|                                                   |       | The Witness Lincon elient for Andreid ADM based devices                                                                   |                 | 2016 12  | <u>^</u>       | Co to Dourolando           |     |  |

**3.** Click the **"Download**" button on the right hand side of the web page. The file will download and appear in the bottom left corner.

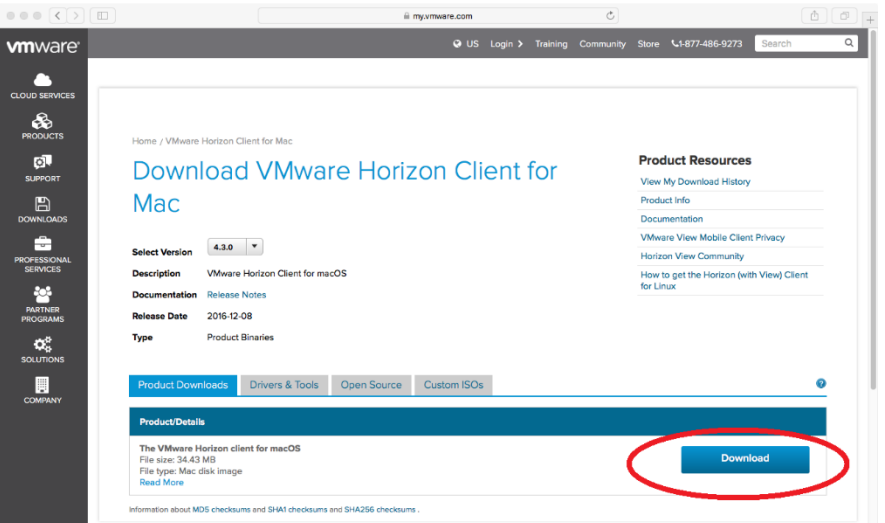

4. Select the downloaded file starting with VMWare-Horizon-Client-4.3.0.

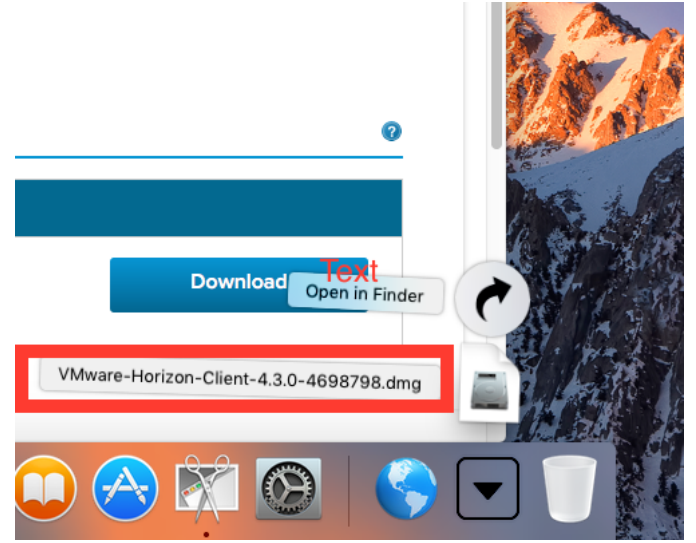

5. A window with the term and conditions will appear. Leave all settings at default and click "Agree" the installation process will begin and may take a few moments.

|                                                                                                    | VMware-Horizon-Client-4.3.0-4698798.dmg                                                                                                    |
|----------------------------------------------------------------------------------------------------|----------------------------------------------------------------------------------------------------|
|                                                                                                    | English 🗘                                                                                                    |
| IMPORTANT - Read this<br>License Agreement carefully<br>before clicking on the<br>"Agree" button. By clicking<br>on the "Agree" button, you<br>agree to be bound by the<br>terms of the License<br>Agreement. | VMWARE END USER LICENSE AGREEMENT<br>PLEASE NOTE THAT THE TERMS OF THIS END USER LICENSE<br>AGREEMENT SHALL GOVERN YOUR USE OF THE SOFTWARE,<br>REGARDLESS OF ANY TERMS THAT MAY APPEAR DURING THE<br>INSTALLATION OF THE SOFTWARE.                                                                                                    |
|                                                                                                    | IMPORTANT-READ CAREFULLY: BY DOWNLOADING, INSTALLING,<br>OR USING THE SOFTWARE, YOU (THE INDIVIDUAL OR LEGAL<br>ENTITY) AGREE TO BE BOUND BY THE TERMS OF THIS END USER<br>LICENSE AGREEMENT ("EULA"). IF YOU DO NOT AGREE TO THE<br>TERMS OF THIS EULA, YOU MUST NOT DOWNLOAD, INSTALL, OR<br>USE THE SOFTWARE, AND YOU MUST DELETE OR RETURN THE<br>UNUSED SOFTWARE TO THE VENDOR FROM WHICH YOU<br>ACQUIRED IT WITHIN THIRTY (30) DAYS AND REQUEST A REFUND<br>OF THE LICENSE FEE, IF ANY, THAT YOU PAID FOR THE<br>SOFTWARE. |
|                                                                                                    | Print Save Disagree Agree                                                                                                    |

6. A window will pop up to have you move the VMWare application to the applications folder. Drag and drop the VMWare application in the Applications folder.

|                                                                                                    | Vieware Pionzon Chent                                                                                                    |
|----------------------------------------------------------------------------------------------------|----------------------------------------------------------------------------------------------------|
| vmware                                                                                                    | e Horizon Client                                                                                                    |
|                                                                                                    |                                                                                                    |
| VMware Horizon Client                                                                                                    | Applications                                                                                                    |
| To install Wilware He<br>Pour l'installation de Wilware H<br>Zum Installation de Wilware H<br>Otton Set & A 2 A 는 마 5<br>分了安은 Wilware Ho<br>Wilware Horizon Client를 설치하<br>하了安美 Wilware 1<br>高了安美 Wilware 1 | tion Clert, drog fw icon to the Applications folder.<br>torison Clert, folios gluers Pichov evos le dosiar Applications.<br>Whome Patricon Clerto-Symbol in dio Orden "Programe",<br>るには、- $con 7 + 1 - 2 \times 7 + 7 + 2 \times 7 + 2 \times 7$ |
| Para instalar VMware Hor                                                                                                    | zon Client, arrastre el icono hasta la carpeta Aplicaciones.                                                                                                    |
|                                                                                                    | WEBLOC                                                                                                    |
|                                                                                                    | Learn More webloc                                                                                                    |

7. Locate the application on your desktop and double-click it to launch the application.

| 410 |                           | JUI 30, 2010, 0:57 PM | 1.0 MB  | Application |      |
|-----|---------------------------|-----------------------|---------|-------------|------|
| 12  | 🛜 Stickies                | Sep 19, 2016, 7:02 PM | 6.1 MB  | Application | - 18 |
| 200 | System Preferences        | Sep 20, 2016, 7:44 PM | 6 MB    | Application |      |
|     | 📝 TextEdit                | Aug 3, 2016, 10:04 PM | 6.4 MB  | Application |      |
|     | Time Machine              | Jul 30, 2016, 6:58 PM | 1.3 MB  | Application | 1    |
|     |                           | Oct 21, 2016, 4:55 AM |         | Folder      |      |
|     | 🗉 VMware Horizon Client > | Nov 25, 2016, 6:06 AM | 91.4 MB | Application |      |
|     | 2. OTRONO                 |                       |         | a la heire  |      |

8. When the application is launched, select New Server in the top left corner.

| +          |  |  |
|------------|--|--|
| New Server |  |  |
|            |  |  |
|            |  |  |
|            |  |  |
|            |  |  |
|            |  |  |
|            |  |  |
|            |  |  |
|            |  |  |

9. Next, a text will appear to enter the server destination. Enter **pikeview.pike.k12.in.us** 

|            | VMware Horizon Client                    |
|------------|------------------------------------------|
| lew Server | vmware Horizon                           |
|            |                                          |
|            |                                          |
|            | Enter the name of the Connection Server. |
|            | pikeview.pike.k12.in.us                  |
|            | ✓ Always connect at launch               |
|            | Cancel Connect                           |
|            |                                          |

**10.** Finally, when asked to login, **enter the information used to login to your local account**.